## VÁSÁRLÁSÍ FELTÉTELEK

Webáruházunk felépítése kényelmes és gyors tájékozódási lehetőséget biztosít a vásárlók számára, a menüpontok segítségével könnyedén navigálhat az áruházban.

Az áruházban található termékek között a "WEBÁRUHÁZ" menüpont segítségével böngészhet. Először az áruházban található kategóriákat láthatja. Ha olyan kategóriába lép, ahol termékek találhatók, akkor ott megtekintheti a termékek nevét, árát, képét. A kosár jelre kattintva a terméket a kosárba helyezheti. Ha az adott kategóriában lévő összes termék nem fér ki egy oldalra, akkor a termékek felett és alatt lévő számok segítségével lapozhat. Ha bővebb információt szeretne kapni egy termékről, akkor kattintson a termék képére vagy nevére. Ekkor a "Termék részletek" oldalra jut el. Webáruházunkban megjelenített termék árak bruttó árak, az ÁFA összegét is tartalmazzák.

Az áruházban lehetősége van keresésre is. Egyszerű keresés esetén csak a kereső szót kell megadnia, és ha valamely termék megfelel ennek, akkor a rendszer megjeleníti. A keresés eredményeképpen a termékek ugyan úgy jelennek meg, mint a "Termékek" menüpont esetén. Ugyan úgy lehetőség van lapozásra és a termék részletes tulajdonságainak megtekintésére is.

Az oldalunk alján találják a jogi dokumentumokat mintúgy : ÁSZF,Elállási nyilatkozat minta , Adatkezelési tájékoztató,Vásárlási feltételek,Ügyfélszolgálat.

A kosár tartalmát a "Kosár" gombra klikkelve is ellenőrizheti. Itt módosíthatja azt, hogy a kosárba tett termékből milyen mennyiséget kíván rendelni, illetve törölheti az adott tételt. Ha a megrendelés mellett dönt, akkor kattintson a "Megrendelés" gombra.

Amennyiben Ön vásárolni szeretne a webáruházban, először meg kell adnia a megrendelés teljesítéséhez szükséges adatait, például kapcsolattartó adatai, szállítási és számlázási adatait.

A későbbi kényelme érdekében áruházunkban regisztrálhatja magát, így később e-mail címének és jelszavának megadása után azonnal folytathatja a vásárlást, nem kell újra megadnia adatait. Sikertelen belépés esetén egy felugró ablakban kap értesítést. Ha sikeres a belépés, akkor megjelenik a kilépés gomb, mely segítségével elhagyhatja az áruházat, illetve megjelenik egy "Adatok módosítása" menüpont is, ahol a regisztráció során megadott adatait tudja módosítani. Sikeres regisztráció esetén emailt kap ,amelyet aktiválnia kell. Így már sikeresen regisztrált vásárló.

Ha Ön regisztrált vásárló, de elfelejtette jelszavát, használja az új jelszó kérésre funkciót. Ha itt megadja a regisztrált e-mail címét, akkor egy új ideiglenes jelszót küldünk Önnek e-mailben, kérjük ezzel lépjen be és biztonsági okokból azonnal változtassa is meg.

Ha a kosár oldalon , eljuthat a "Fizetési és Szállítási módok" menűpontokhoz, ahol ki kell választania az Önnek legmegfelelőbb fizetési és szállítási módot. Webáruházunkban részszállításra nincs lehetőség. Ekkor megjelenik az Ön megrendelésének összes adata, így ellenőrizheti ezeket.Az ÁFSZ feltételeket a honlap alján találják.A megrendelés feltétele az ÁFSZ elfogadása. Ha mindent rendben talál, akkor a "Megrendelés elküldése" gombot megnyomva véglegesítheti a megrendelését. Fizetési mód banki átutalással történik a számlánk megküldése emailben majd postázzuk az Önök címére.

Tahiti bútor – Fulgidus Kft